#### Windows

#### Netzwerkfreigabe ohne Passwort - Windows 7

Ab Windows 7 hat Microsoft die Art und Weise geändert, wie die Netzwerkfreigabe funktioniert.

# 1. Freigabe einrichten

- Rechte Maustaste auf das freizugebende Verzeichnis bzw. Laufwerk klicken
- Eigenschaften auswählen
- Tab Freigabe -> Erweiterte Freigabe auswählen
- Diesen Ordner freigeben selektieren
- Tragen Sie den gewünschten Namen für die Freigabe ein
- Bei Berechtigungen wählen Sie "Jeder" aus

## 2. Sicherheit bearbeiten

Jetzt ist die Freigabe eingerichtet, jedoch noch nicht das Recht, das Jeder auf die Dateien Zugriff hat:

- Rechte Maustaste auf das freizugebende Verzeichnis bzw. Laufwerk klicken
- Tab Sicherhet auswählen
- Klick auf Bearbeiten dann auf Hinzufügen
- "Jeder" eintragen anschliessend bestätigen
- Rechte wie gewünscht setzen und dann schliessen

### 3. Kennwortzwang abschalten

Um den Kennwortzwang abzuschalten

- Mit der rechten Maustaste auf das Netzwerksymbol unten rechts im Infobereich neben der Uhr klicken
- Netzwerk- und Freigabezentrum öffnen auswählen
- Auf der linken Seite: Erweiterte Freigabeeinstellungen ändern auswählen
- Das aktiveNetzwerkprofil suchen
- Kennwortgeschütztes Freigeben ausschalten auswählen

Eindeutige ID: #1003 Verfasser: n/a Letzte Änderung: 2013-02-27 21:06